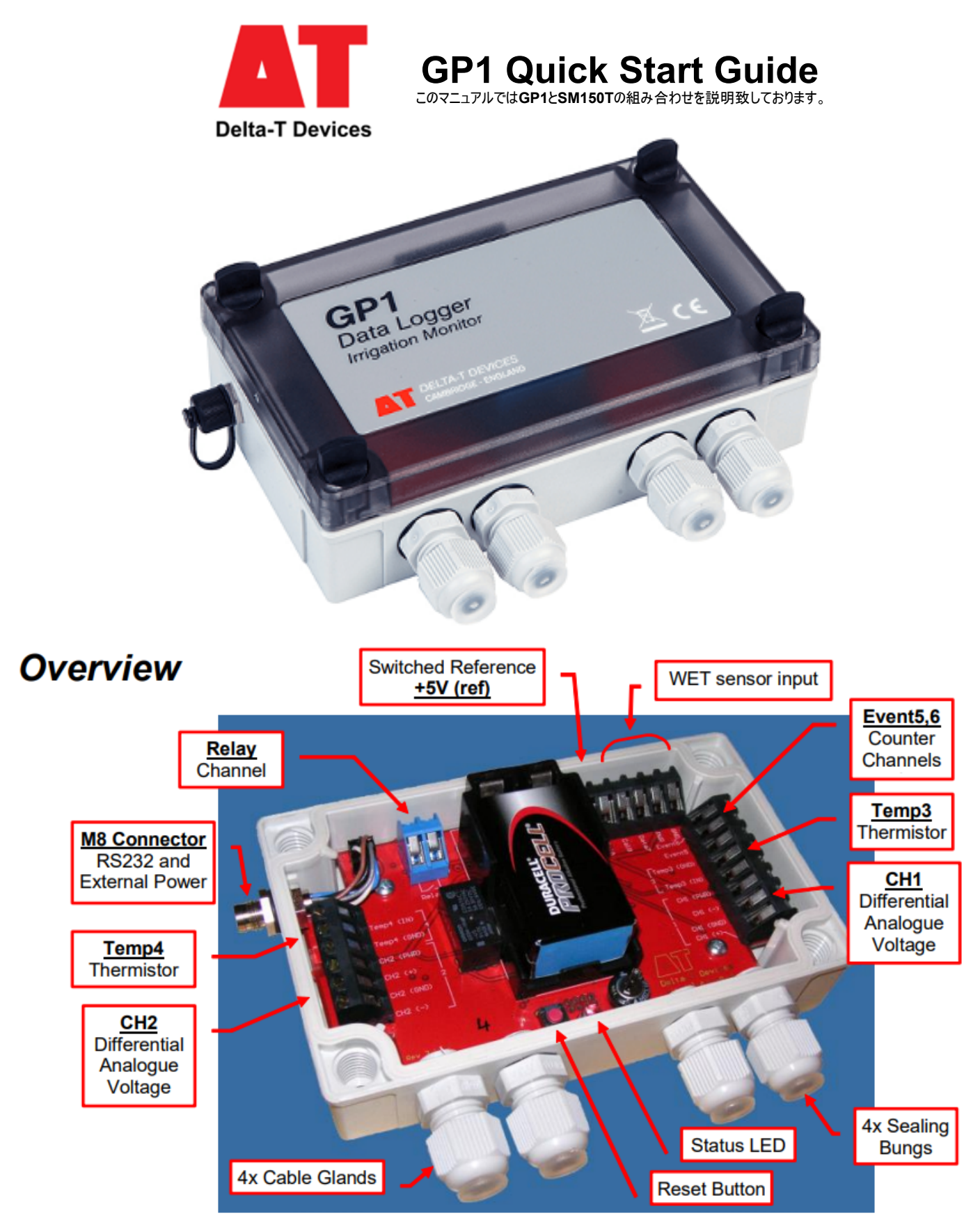

#### GP1付属品

- ・GP1データロガ
- ・GP1-PCシリアルケーブル
- ・GP1クイックスタートガイド
- ・マイナスドライバー
- ・Software(DVD)は同封されません:Delta-T Webにてダウンロード

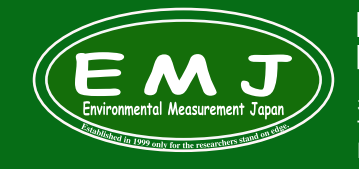

Environmental Measurment Japan 日本環境計測株式会社 <sup>〒811-0215</sup> 福岡県高美台二丁目52番42号 TEL:092-608-6412 FAX:092-985-7844

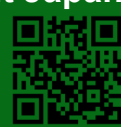

配線方法:本マニュアルではSM150T2本を接続設定の説明になります。

ユーザーにてケーブル接続をする方はこちらを参考にして下さい。弊社にて配線設定を依頼された方はこのセクションはスキップして頂いても 構いません。

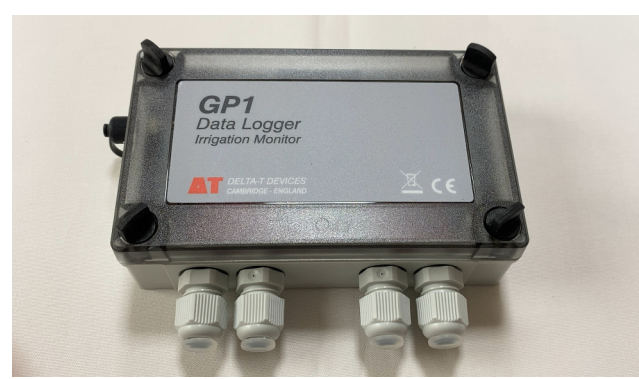

1.GP1にはケーブルグラントが4個あります。 SM150Tを2本配線するために2個のケーブルグラントを使用し ます。

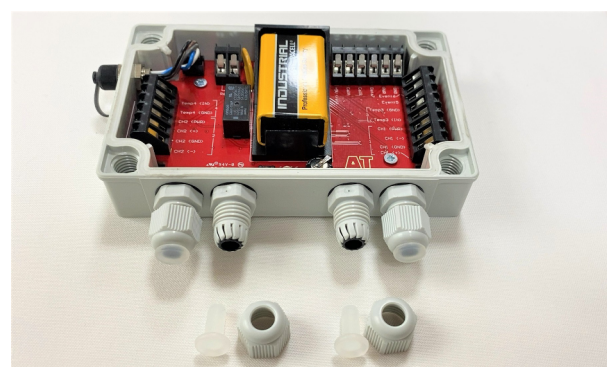

2.GP1の蓋を開けるとこのような感じです。2本のセンサーを接 続する場合は内部スペースの関係上内側2個のケーブルグラ ントを使用することをお勧めします。

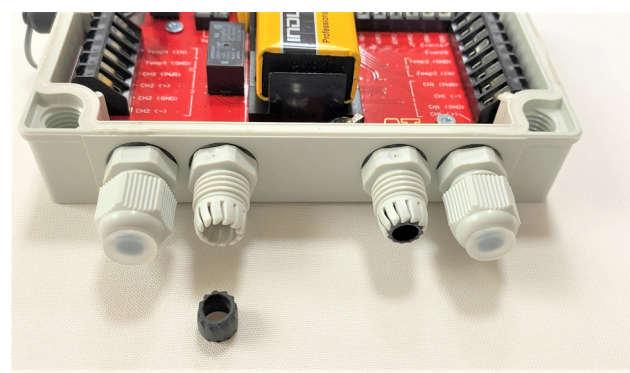

3.ケーブルグラントのパッキンをマイナスドライバー等で優しく外 します。ケーブルが太いため先にパッキンを外し直接ケーブルに 通します。

ケーブル: SMSC/LW-05

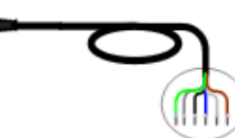

| SMSC/LW-05 | GP1基盤              |
|------------|--------------------|
| 青          | CH1, CH2 (+)       |
| 黒          | CH1, CH2 (-)       |
| 茶          | Temp3, Temp4 (GND) |
| 緑          | CH1, CH2 (GND)     |
| 白          | CH1, CH2 (PWR)     |
| 灰          | Temp3, Temp4 (IN)  |

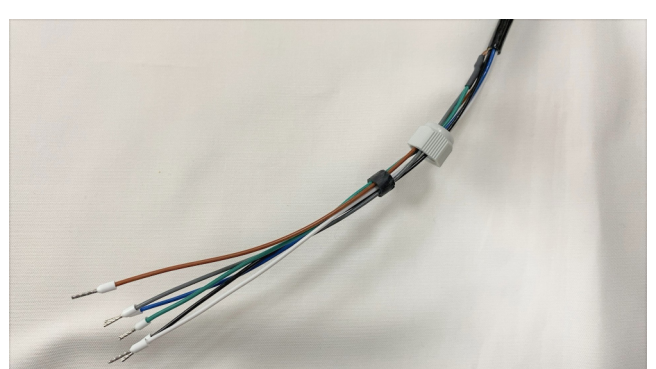

4.まず最初にケーブルグラントのキャップを先に通しパッキンを通します。

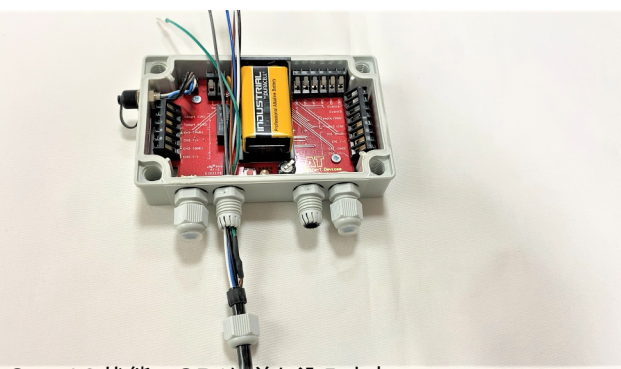

5.Step4の状態でGP1に差し込みます。

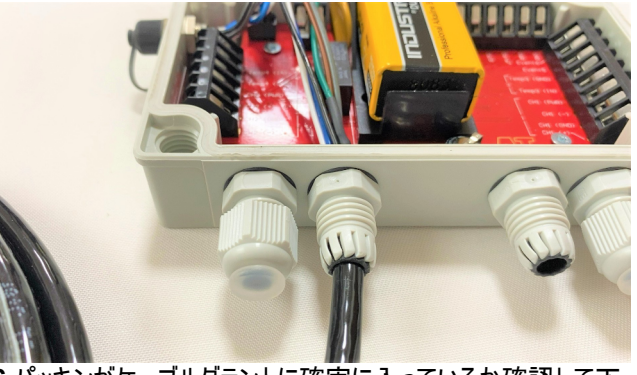

6.パッキンがケーブルグラントに確実に入っているか確認して下 さい。ケーブルグラントのキャップを閉めワイヤーを指定のポートに 接続して下さい。

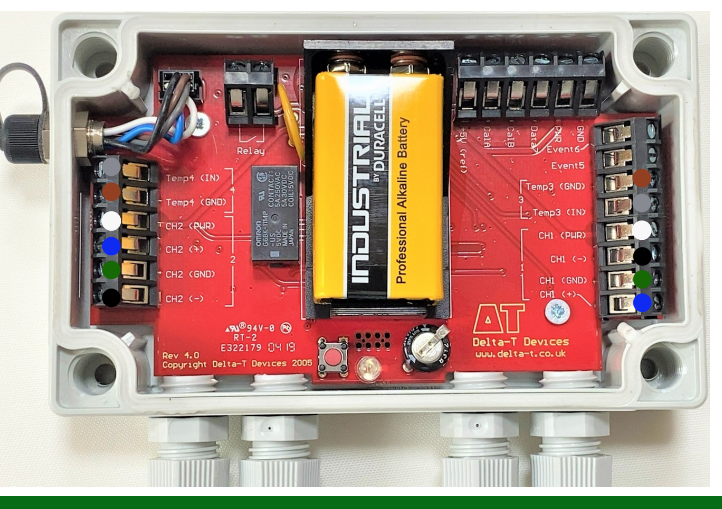

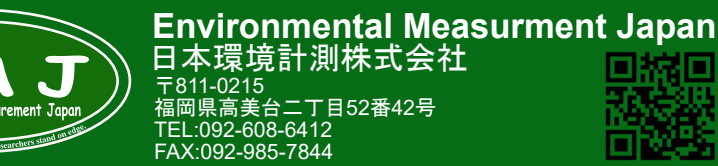

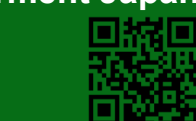

#### Software インストール

1.付属のUSB変換器のドライバーをPCにインストールします。PCにCDドライブがない場合には外付けのドライブをご準備して下さい。

2.Delta-T DeltaLINK Logger softwareを下記URLよりダウンロードして下さい。(ダウンロード: https://delta-t.co.uk/software/deltalink/)

3.ページ最下部の Download DeltaLINK 3.9 - for Windows 7, Windows 8 and Windows 10 をクリック。

4.変換器のドライバーとソフトウェアのインストールが完了しましたらGP1とPCを付属のシリアルケーブル+USB変換器を繋げてPCに差し込みます。 5.デスクトップ上のDeltaLINKのアイコンをからクリックします。

GP1プログラム設定:本マニュアルではSM150T2本を接続設定の説明になります。(ML3も設定方法は同じです。)

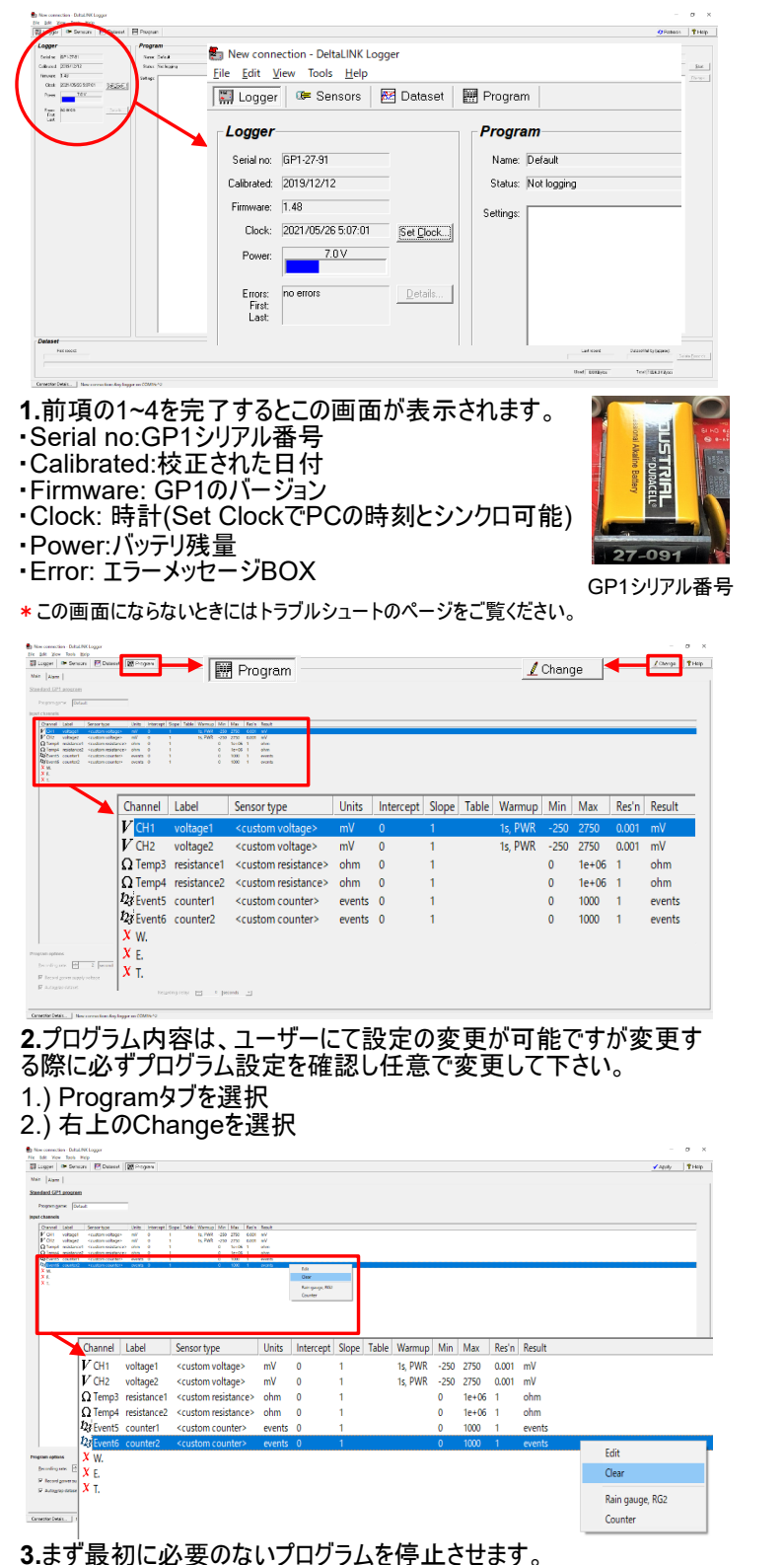

SM150T(2台)を接続する場合EVNT5,6は必要ないので停止させます。 1.) EVNT6を選択し右クリック

- 2.) Clearを選択
- 3.) 停止すると左のアイコンが変わります。な → X
- 4.) EVNT5も同様に停止させます。

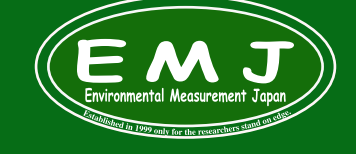

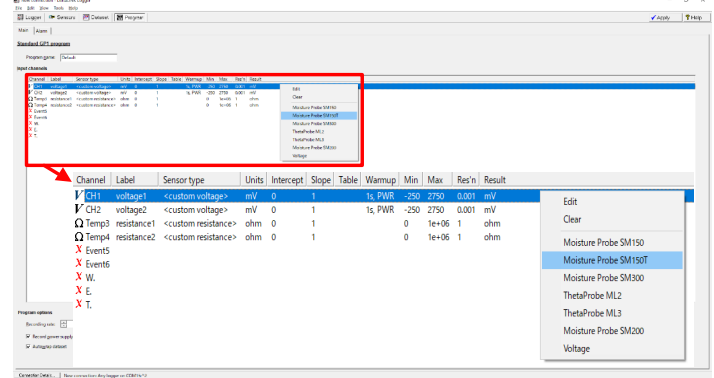

- 4.個別にSM150Tを設定していきます。
- 1.) CH1を選択し右クリック
- 2.) Moisture Probe SM150Tを選択
- 3.) 選択するとすると左のアイコンが変わります。 V → 🖷
- 4.) CH2も同様に設定します。(センサー2本接続している場合。)

| per 🖙 Gensors 🛛 🕅                          | Cutaset 2     | Projectri            |                                 |                    |            |              |                |                |            |       |       |                                   | 🗸 Apply               |
|--------------------------------------------|---------------|----------------------|---------------------------------|--------------------|------------|--------------|----------------|----------------|------------|-------|-------|-----------------------------------|-----------------------|
| Alarm                                      |               |                      |                                 |                    |            |              |                |                |            |       |       |                                   |                       |
| d GP1 program                              |               |                      |                                 |                    |            |              |                |                |            |       |       |                                   |                       |
| rangane Delade                             | _             |                      |                                 |                    |            |              |                |                |            |       |       |                                   |                       |
| nels                                       |               |                      |                                 |                    |            |              |                |                |            | _     |       |                                   |                       |
| and Label Sereor                           | type          | Onto Intercept 5     | iope Table - Mamup Min          | Max Repr           | Reult      |              |                |                |            |       |       |                                   |                       |
| KI BASA SATIST<br>KI BASA SATIST           |               | ated to a            | 4 SM167+L0 10, PSR 0            | 1 5.00             | mba-11(10) | C.P(+0) - 1. | N) 84<br>N) 84 |                |            |       |       |                                   |                       |
| mp3 septence3 route<br>mp4 an3dance7 route | e enclose con | ohen 0 1<br>ohen 0 1 |                                 | 1e+00 1<br>5e+00 1 | cher.      |              | 64             |                |            |       |       |                                   |                       |
| ent5<br>+115                               |               |                      |                                 |                    |            |              | Clean          |                |            |       |       |                                   |                       |
|                                            |               |                      |                                 |                    |            |              | Mok            | Sue Probe SM   | 50         |       |       |                                   |                       |
|                                            |               |                      |                                 |                    |            |              | Mok            | Auto Probe SMI | 80         |       |       |                                   |                       |
|                                            |               |                      |                                 |                    |            |              | Moir           | tan Prain 94   | <b>x</b> 0 |       |       |                                   |                       |
|                                            |               |                      |                                 |                    |            |              | 201            | Dennidor       |            |       |       |                                   |                       |
| <u> </u>                                   | Channel       | Label                | Sensor type                     | Units              | Intercept  | Slope        | Table          | Warmup         | Min        | Max   | Res'n | Result                            |                       |
|                                            | GFCH1         | theta                | SM150T                          | m3.m-3             | 1.6        | 8.4          | SM150T v1.0    | 1s, PWR        | 0          | 1     | 0.001 | m3.m-3 = (LOOKUP(mV) - 1.6) / 8.4 |                       |
|                                            | GF CH2        | theta2               | SM150T                          | m3.m-3             | 1.6        | 8.4          | SM150T v1.0    | 1s, PWR        | 0          | 1     | 0.001 | m3.m-3 = (LOOKUP(mV) - 1.6) / 8.4 |                       |
|                                            | ΩImp          | resistance1          | <custom resistance=""></custom> | ohm                | 0          | 1            |                |                | 0          | 1e+05 | 1     | ohm                               | 10                    |
|                                            | V Gunnel      | i resistancez        | <custom resistance=""></custom> | onm                | 0          | 1            |                |                | 0          | 10+00 |       | onm                               | CON                   |
|                                            | X Event       | i i                  |                                 |                    |            |              |                |                |            |       |       |                                   | Clear                 |
|                                            | X W.          |                      |                                 |                    |            |              |                |                |            |       |       |                                   | Moisture Probe SM150  |
|                                            | X E.          |                      |                                 |                    |            |              |                |                |            |       |       |                                   | Moisture Probe SM150T |
|                                            | ХТ.           |                      |                                 |                    |            |              |                |                |            |       |       |                                   | Moisture Probe SM100  |
|                                            |               |                      |                                 |                    |            |              |                |                |            |       |       |                                   | Mairture Drohe SM300  |
|                                            |               |                      |                                 |                    |            |              |                |                |            |       |       |                                   | W Thermister          |
|                                            |               |                      |                                 |                    |            |              |                |                |            |       |       |                                   | 2K ITIETITISTOT       |
| ation of                                   |               |                      |                                 |                    |            |              |                |                |            |       |       |                                   | 10K Thermistor        |
|                                            |               |                      |                                 |                    |            |              |                |                |            |       |       |                                   | SM150T Temperature    |
|                                            |               |                      |                                 |                    |            |              |                |                |            |       |       |                                   | SM300 Temperature     |
| name tages.                                |               |                      |                                 |                    |            |              |                |                |            |       |       |                                   | ML3 Temperature       |
|                                            |               |                      |                                 |                    |            |              |                |                |            |       |       |                                   | Registrance           |

5.SM150Tの温度計測をプログラムに設定しますします。

- 1.) Temp3を選択し右クリック
- 2.) SM150T Temperatureを選択
- 3.) 選択するとすると左のアイコンが変わります。 Ω → <
- 4.) Temp4も同様に設定します。(センサー2本接続している場合。)

| State         Dirac           Control         Learning         Learning                                                                                                    |                                                                                                    |
|----------------------------------------------------------------------------------------------------|----------------------------------------------------------------------------------------------------|
| Program options           ① Becording rate:         ** 30 minutes           ② IV Record gower supply voltage           ③ I Autograp dataset                                                                                                    | Advanced leatures  Alarm_relay (single threshold)  Advanced control (including duty cycle option)  Dual rate soil moisture recording |
| personal      manufactor     manufactor     ma | Metgrang dely:  で り econd ン Advanced Featureは全てチェック マークは外して構いません。 任意で設定変更お願いします。                                                     |

①インターバル、2010年10日、1000年10日、1000年10月、1000年10日、1000年10月、1000年10月、1000年10

#### に記憶されます。 Environmental Measurment Japan 日本環境計測株式会社

〒811-0215 福岡県福岡市東区高美台二丁目52番42号 TEL:092-608-6412 FAX:092-985-7844

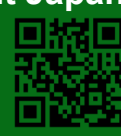

# センサー動作確認

ロガーの設定が完了後、動作確認も必ず実施して下さい。

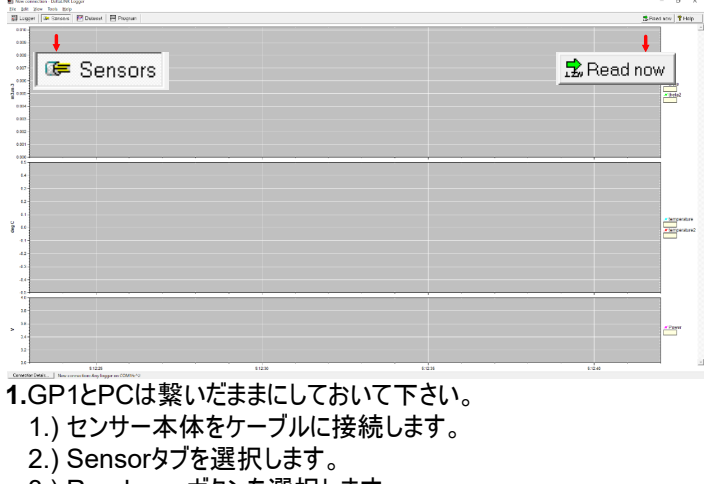

3.) Read nowボタンを選択します。

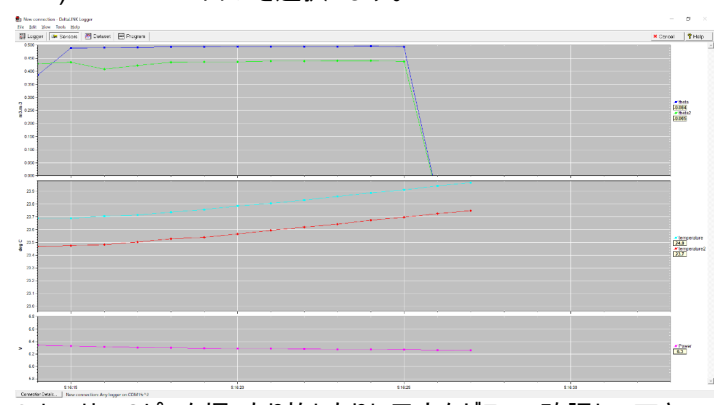

2.センサーのピンを握ったり放したりし反応をグラフで確認して下さい。 これで動作確認は終了です。

# データ回収

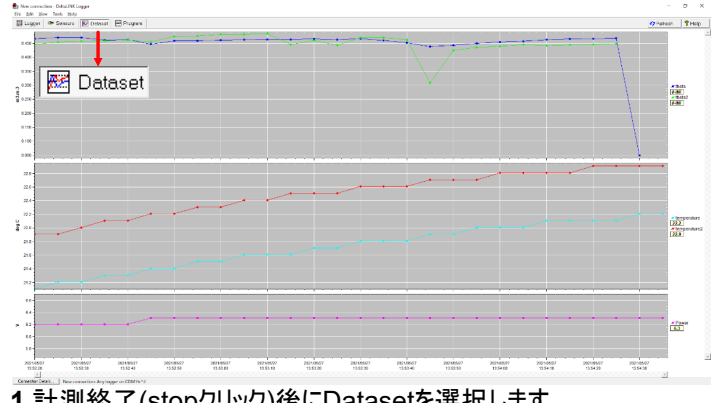

1.計測終了(stopクリック)後にDatasetを選択します。

# 計測開始/終了

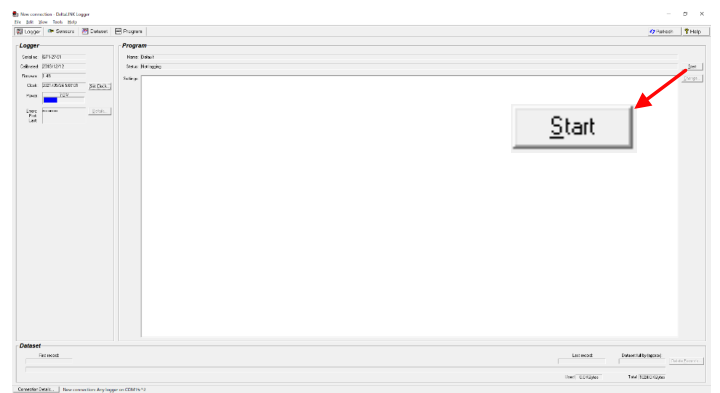

1.GP1本体に計測開始ボタンはありません。 PCに繋いだ状態でStartをクリックし計測開始になります。 計測開始になるとStartボタンがStopボタンに変わります。 計測終了する際は、Stopボタンをクリックするだけです。

| > ar 🖂 Pognan                     |                                   |   |                   | O'Pateon THey                       |
|-----------------------------------|-----------------------------------|---|-------------------|-------------------------------------|
| ·                                 | New connection - DeltaLINK Logger |   |                   |                                     |
|                                   | e Edit View Tools Help            |   |                   |                                     |
| Destrop/Detault<br>GP/SVHS/Tartup | New                               | > |                   | ar Bada<br>BADE<br>ar Badad<br>BADE |
|                                   | Open                              |   |                   |                                     |
|                                   | Save                              |   |                   |                                     |
|                                   | Print Setup                       |   | · · · ·           |                                     |
|                                   | Print Preview                     |   |                   |                                     |
|                                   | Print                             |   |                   | 222                                 |
|                                   | Properties                        |   |                   |                                     |
|                                   | 1 C:¥Users¥¥Desktop¥Default       |   | ·····             |                                     |
|                                   | 2 C:¥Users¥¥GP1SM150Tsetup        |   |                   |                                     |
| 20-0547 20150007                  | Close                             |   | 2014502 2014502 2 | -                                   |

**2.**Fileを選択しSaveを選択します。

この時、保存ファイルの種類はDeltaLINK Dataset (.dt6)で保存 されます。

💫 このファイルが保存場所に表示されます。

DeltaLINK Dataset (.dt6)はこのソフトウェア上で観覧できるファイ ルです。

CSVファイル等のファイルへ変換することは次のページをご 覧ください。

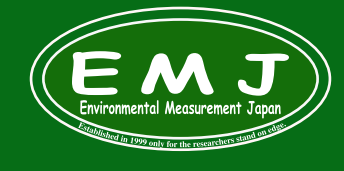

# Environmental Measurment Japan 日本環境計測株式会社

百年7年2月1日7月17日7月17日7日 7811-0215 福岡県高美台二丁目52番42号 TEL:092-608-6412 FAX:092-985-7844

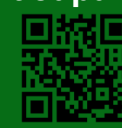

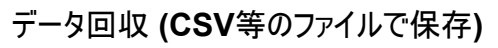

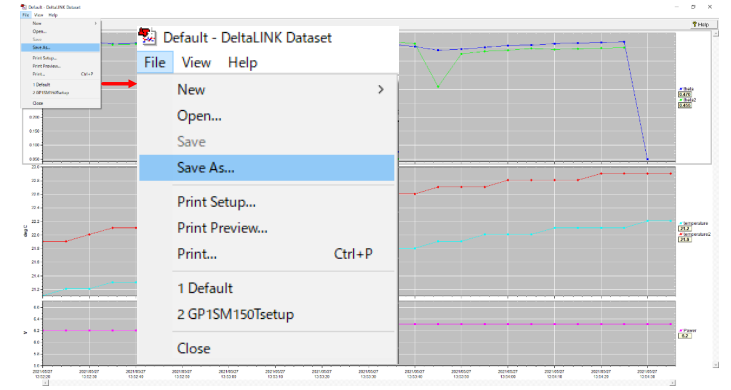

| Label           | theta       | theta2          | temperature | temperature2 | Power |
|-----------------|-------------|-----------------|-------------|--------------|-------|
| Units           | m3.m-3      | m3.m-3          | deg C       | deg C        | V     |
| 2021/5/27 13:52 | 0.466       | 0.445           | 21.1        | 21.9         | 6.2   |
| 2021/5/27 13:52 | 0.47        | 0.455           | 21.2        | 21.9         | 6.2   |
|                 | - 2.1 - 21- | <del>7</del> .+ |             |              |       |

2.CSVで保存したイメージです。

左から日時、含水率、温度、電池電圧

1.保存したDeltaLINK Dataset (.dt6)を開きます。 Fileを選択しSave As...を選択します。 ファイル保存画面でCSV等のファイルが指定可能です。

#### GP1仕様

|            |                 | _                                   |  |  |  |  |  |
|------------|-----------------|-------------------------------------|--|--|--|--|--|
|            | <b>結</b> 由      | ±(0.3mV+0.01%) at +20°C             |  |  |  |  |  |
| ディファレンシャル  | 相反              | ±(1.6mV+0.05%) at -20               |  |  |  |  |  |
| 電圧入力2チャンネル | 分解能/ノイズレベル      | 0.1mV / ±0.1mV                      |  |  |  |  |  |
|            | 入力レンジ           | -0.2V ~ +2.7V                       |  |  |  |  |  |
|            | 耐入カレンジ          | -2.8V ~ +3.6V                       |  |  |  |  |  |
|            | 结中              | ±0.07°C at +20°C                    |  |  |  |  |  |
| サーミスタ入力    | 相皮              | ±0.13°C at -20~ +60°C               |  |  |  |  |  |
| 2チャンネル     | 精度(抵抗値)         | ±0.3% ±0.9% at -20~ +60°C           |  |  |  |  |  |
|            | サーミスタ種          | NTC, 10kΩ                           |  |  |  |  |  |
| カウンタ入力     | カウンター           | (Event6) <50Hz 無電圧接点及びトランジスタ        |  |  |  |  |  |
| 2チャンネル     | ハイスピードカウンター     | (Event5) <33kHz 無電圧接点、<100Hz トランジスタ |  |  |  |  |  |
| 電源         | 内蔵電池稼働時間        | 1年(9Vアルカリ), 3年(9Vリチウム)              |  |  |  |  |  |
|            | 外部電源供給          | 11 ~ 24V DC                         |  |  |  |  |  |
|            | センサーへの供給電流      | <120mA                              |  |  |  |  |  |
|            | 供公司口姓克          | 5V ±0.2% at +20°C                   |  |  |  |  |  |
|            | 供植电仁相及          | 5V ±1.6% at -20∼ +60°C              |  |  |  |  |  |
| 外部リレー      | 4.0             |                                     |  |  |  |  |  |
| 1チャンネル     | 谷重              | <30V DC or <24V AC, <1A             |  |  |  |  |  |
|            | 計測周期            | 1年(9Vアルカリ), 3年(9Vリチウム)              |  |  |  |  |  |
| データ        | プレヒート機能 (Power) |                                     |  |  |  |  |  |
|            | 内蔵メモリー容量        | >600,000データ                         |  |  |  |  |  |
|            | 通信規格            | RS232 (115,000 baud)                |  |  |  |  |  |
|            | 耐環境性能           | 防水IP67 (水圧で0.5m)                    |  |  |  |  |  |
| 外形他        | 外形寸法, 重量        | 140 x 105 x 45mm, 280g              |  |  |  |  |  |
|            | 使用温度範囲          | -20 ~ +60°C                         |  |  |  |  |  |
|            |                 |                                     |  |  |  |  |  |

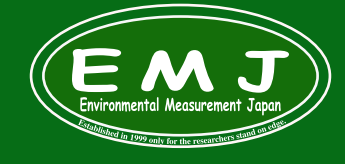

Environmental Measurment Japan 日本環境計測株式会社 <sup>〒811-0215</sup> 福岡県高美台二丁目52番42号 TEL:092-608-6412 FAX:092-985-7844

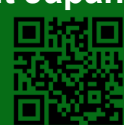

#### トラブルシューティング GP1をPCに正常に接続してもPCが即座にGP1を認識する時と認識しない時があります。特に初めて接続時は困る事が多いです。 認識しない時の解決方法

| En New connection - DeltaLINK Logger       |                         | – 🗆 X                     | new connection - DeltaLINK Logger                        | - 0 ×                         |
|--------------------------------------------|-------------------------|---------------------------|----------------------------------------------------------|-------------------------------|
| Eile Edit ⊻iew Tools <u>H</u> elp          |                         |                           | Eile Edit View Tools Help                                |                               |
| 🕅 Logger 🛛 🐲 Sensors 🛛 题 Dataset           | Program                 | Refresh % Help            | 🔛 Logger 🛛 🐲 Sensors 🛛 🗺 Dataset 🛛 🚟 Program             | 🗘 Refresh 🛛 💡 Help            |
| Logger                                     | Program                 |                           | Logger                                                   |                               |
| Serial no: GP2-17-44                       | Name: Empty GP2 program |                           | Serial no: Deltal INK X                                  | <                             |
| Calibrated: 2021/04/20                     | Status: Not logging     | Start                     | Calibrated                                               | Start                         |
| Firmware: 2.10                             | Settings:               | Change                    | Firmware:                                                | Change                        |
| Clock: 1970/01/01 0.03:54 Set Clock        |                         |                           | Clock: Set Gock                                          |                               |
| Power: 9.5 V                               |                         |                           | Power: Unknown device                                    |                               |
| Errors: no errors Details                  | 1                       |                           | Errors: Details                                          |                               |
| First                                      | 1                       |                           | First Last                                               |                               |
|                                            |                         |                           |                                                          |                               |
|                                            |                         |                           | OK                                                       |                               |
| Dataset                                    |                         |                           | Dataset                                                  |                               |
| First record                               | Last record:            | Dataset full by (approx): | First record:                                            | rd: Dataset full by (approx): |
|                                            |                         | Delete Becords            |                                                          | Delete Becords                |
|                                            | Iteef 00KButer          | Total 4032 0 KButes       | lied                                                     | Total                         |
|                                            | ,                       |                           |                                                          |                               |
| Connection Details New connection: Any log | gger on COM5:^2         | la la                     | Lonnection Details New connection: Any logger on COM4:^2 |                               |

🗙 認識しない時にはこの様にUnknow deviceと表示されます。

#### ○認識した時にはこの様にステータスが表示されます。

1.画面下のConnection Details...または上部Fileメニューからを選択します。 2.New connectionを選択しOKをクリックします。これだけで解決することもあります。

| Dataset                            |                       | DeltaLINK - Connections                                             |
|------------------------------------|-----------------------|---------------------------------------------------------------------|
| First record:                      |                       | Connect using: Name   Setial No   Connection New connection COM4:12 |
| Connection Details New connection: | Any logger on COM4:^2 | Set as default <u>A</u> dd <u>E</u> dt <u>B</u> emove               |
| New connection - DeltaLINK Logger  |                       | When DeltaLINK starts up:                                           |
| File Edit View Tools Help          |                       | Connect using the last successful connection                        |
| New >                              | Program               | C Show this dialog                                                  |
| Open<br>Save                       | Connection  Program   | OK Cancel Help                                                      |
| Print Setup                        | Name:                 |                                                                     |
| Print Preview                      | Status:               |                                                                     |
| Print                              |                       |                                                                     |
| Properties                         | Settings:             |                                                                     |
| 1 C:¥Users¥¥TESTWET150manual       | Ĩ I                   |                                                                     |
| 2 C:¥Users¥¥Desktop¥TEST01         |                       |                                                                     |
| 3 C:¥Users¥¥GP1SM150Tsetup         |                       |                                                                     |
| Close                              | ſ                     |                                                                     |

#### 3.Step2で解決しない時はNew connectionを選択した後にRemoveをクリックして消します。 4.New Connectionが消えた画面になります。

| DeltaLINK - Connections                                               | ×     | 📧 DeltaLINK - Connections — 🗆 🗙              |
|-----------------------------------------------------------------------|-------|----------------------------------------------|
| Connect using:<br>Name Serial No Connection<br>New connection COM4:°2 |       | Connect using:<br>Name Serial No Connection  |
| Set as default Add Edit E                                             | emove | Set as default Add Edit <u>R</u> emove       |
| When DeltaLINK starts up:                                             |       | When DeltaLINK starts up:                    |
| C Default the connection to: New connection                           |       | C Default the connection to:                 |
| <ul> <li>Connect using the last successful connection</li> </ul>      |       | Connect using the last successful connection |
| C Show this dialog                                                    |       | C Show this dialog                           |
| OK Cancel                                                             | Help  | OK Cancel Help                               |

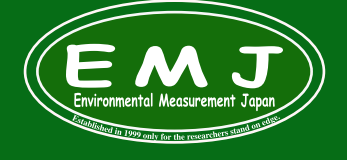

# Environmental Measurment Japan 日本環境計測株式会社 <sup>〒811-0215</sup> 福岡県福岡市東区高美台二丁目52番42号 TEL:092-608-6412 FAX:092-985-7844

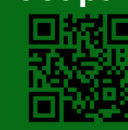

#### 5.Addをクリック→Connection Propertiesが表示されます。→Detailsタブを選択しCOMが表示されていますのでOKをクリックして完了です。

| Connection   Neme   Send No   Connection   Set as default   Add   Connection   Set as default   Add   Connection   Set as default   Add   Connection   Connection   Details   Connection   Connection   Connection   Connection   Details   Connection   Details   Connection   Details   Connection   Details   Connection   Details   Connection   Details   Connection   Details                                                                                                    | DeltaLINK - Connections                                                                   |     | ×   |                              | Connection Properties                         |                    | ?                      | ×                      |
|----------------------------------------------------------------------------------------------------|-------------------------------------------------------------------------------------------|-----|-----|------------------------------|-----------------------------------------------|--------------------|------------------------|------------------------|
| Set as default     Set as default     Add.     Edk.     Berroove     Set as default     Add.     Edk.     Berroove     Set as default     Add.     Edk.     Berroove     Set as default     Add.     Edk.     Berroove     When DebaLINK data up:     Connect ion properties     Connection Details     Connect to logger using:     Set as default up:     OK     Connect to logger using:     Set as default up:     Connect to logger using:     Set as default up:     Connect to logger using:     Set as default up:     Connect to logger using:     Set as default up:     Connect to logger using:     Set as default up:     Connect to logger using:     Set as default up:     Connect to logger using:     Set as default up:     Connect to logger using:     Set as default up:     Set as default up:     Connect to logger up:     Connect to logger up:     Set as default up:     Set a                                                                                                    | Connect using:<br>Name Serial No Connection                                               |     |     |                              | Connection Details                            |                    |                        | 1                      |
| Set as default     Set as default     Add.        When DetaLINK starts up:        Connect to logger using:     Otheration to:        Connection Properties     Connect to logger using:     Networked        OK     Connection Properties     Connect to logger using:     Networked        OK     Connection Properties     Program        Networked        OK        OK        Connection Properties      Program              Connect to logger using:   Bislassing the value could improve reliability to decressing the value could improve reliability to decressing responsiveness)                                                                                                    |                                                                                           |     |     |                              | Connection name:<br>New connection            |                    |                        |                        |
| Set as defail     Set as defail     Add   Edt     Perfault the connection to:     Connect using the last successful connection     OK     Connection Properties     ?     Connection Details     Connect to logger using     Rs232 Port:     Immout (s) forcessing the value could improve reliability to decrease responsiveness)     2                                                                                                    |                                                                                           |     |     | ┢                            | Connect to logger using:<br>Serial port       |                    |                        |                        |
| Set as defaul     Add   Edk     When DetaLINK stats up:     Connection connection     OK     Connection Properties     ?     New connection Details     Connection Details     Connection Details     Connect to logger using     RS232 Port:        Detect USB port     Timeout (s) (noreasing the value could improve reliability to decrease responsiveness)                                                                                                    |                                                                                           |     |     |                              |                                               | <u> </u>           |                        |                        |
| When DetailINK stars up:   Connection properties   OK   Connection Properties   ?   Connection DetailS   Connect to logser using   Rs232 Port:   Starse to using the value could improve reliability but decreases responsiveness)                                                                                                    | Set as default Add Edit                                                                   | Rem | ove |                              | Serial number:                                |                    |                        |                        |
| Connection Properties     OK     Connection Properties     ?     Connection Details     Connect to logger using     RS232 Port:     Connect to logger using     RS232 Port:     Connect to logger using     RS232 Port:     Connect to logger using     RS232 Port:        Connect to logger using     RS232 Port:        Connect to logger using     RS232 Port:      Connect to logger using     RS232 Port:        Connect to logger using        RS232 Port:        Connect (g) (noreasing the value could improve reliability but decrease responsive ness)                                                                                                    | When Dobal INK state up:                                                                  |     |     |                              | - 255                                         | - 255              |                        |                        |
| <ul> <li>Connect using the last successful connection</li> <li>Chow this dalog</li> <li>OK Cancel Help</li> <li>OK Earcel Help</li> <li>OK Etricition OK Etricition</li> <li>Connection Properties</li> <li>Connection Details</li> <li>Connect to logger using</li> <li>RS232 Port:</li> <li>RS232 Port:</li> <li>Deteot USB port</li> <li>Timeout (s) (increasing the value could improve reliability but decrease responsiveness)</li> <li>Timeout (s) (increasing the value could improve reliability but decrease responsiveness)</li> </ul>                                                                                                    | C Default the connection to:                                                              |     |     |                              |                                               |                    |                        |                        |
| Connection Properties          OK       Cancel       Help       OK       ##?/1///         Connection Properties       ?       X         Connection Details       ?       X         Connect to logger using       RS232 Port:       Detect USB port         Timeout (s) (increasing the value could improve reliability but decrease responsiveness)       Detect USB port       Program         2                                                                                                    | Connect using the last successful connection                                              |     |     |                              |                                               |                    |                        |                        |
| OK Cancel     Help     Connection Properties     ?     Connection Details     Connect to logger using     RS232 Port:        Detect USB port     Timeout (s) (increasing the value could improve reliability but decrease responsiveness)     2     OK     Timeout (s) (increasing the value could improve reliability but decrease responsiveness)                                                                                                    | C Show this dialog                                                                        |     |     |                              |                                               |                    |                        |                        |
| Connection Properties ? X   Connection Details   Connect to logger using   RS2322 Port:   Image: Image:                                                      | OK Cancel                                                                                 | Hel | p   |                              |                                               | ОК                 | キャント                   | 211                    |
| Connection Details       Ele fait liver Tools Help         Connect to logger using       Program       Prefersh       Phelp         RS232 Port:       Detect USB port       Detect USB port       Prefersh       Phelp         Timeout (s): (increasing the value could improve reliability but decrease responsiveness)       Detect USB port       Prefersh       Prefersh       Phelp         2                                                                                                    | Connection Properties ?                                                                   | ×   | Γ   | new conne                    | on - DeltaLINK Logger                         |                    |                        | _ ×                    |
| Connect to logger using       Except of E21744         ES232 Port:       Cabrade 2027/04/20         ComMS:       Detect USB port         Timeout (s): (increasing the value could improve reliability but decrease responsiveness)       Detect USB port         2                                                                                                    | Connection Details                                                                        |     |     | Eile Edit Vie                | Tools Help<br>Sensors 🛛 🕅 Dataset 🛛 🗰 Program |                    | 47 Refresh             | 🛛 💡 Help               |
| Connect to logger using       Execution of the control of the control |                                                                                           |     |     | Logger<br>Serial prov        | 217.44 Program                                | 2 monam            |                        | _                      |
| RS232 Port:       Detect USB port         Dome:       95V         Timeout (s) (increasing the value could improve reliability but decrease responsiveness)       Detect USB port                                                                                                    | Connect to logger using                                                                   |     |     | Calibrated: 2                | 11/04/20 Status: Not loggin                   | g                  |                        | Start                  |
| COMS:     Detect USB port       Timeout (s): (încreasing the value could improve reliability but decrease responsiveness)       2                                                                                                    | RS232 Port:                                                                               |     |     | Firmware: 2<br>Clock: 1      | 0/01/01 0:03:54 Set Clock                     |                    |                        | Change                 |
| Timeout (s): (increasing the value could improve reliability but decrease responsiveness)                                                                                                    | COM5:    Detect USB port                                                                  |     |     | Power:                       | 9.5 V                                         |                    |                        |                        |
|                                                                                                    | Timeout (s). (încreasing the value could improve reliability but decrease responsiveness) |     |     | Errors: n<br>First:<br>Last: | errois                                        |                    |                        |                        |
|                                                                                                    | 2                                                                                         |     |     |                              |                                               |                    |                        |                        |
| Dataset                                                                                                    | <u> </u>                                                                                  |     |     | Dataset                      |                                               |                    |                        |                        |
| First record     Last record     Dataset hill by approxit       Defete Records     Defete Records                                                                                                    |                                                                                           |     |     | Firs                         | ecord:                                        | Last record: Data  | iset full by (approx): | Delete <u>R</u> ecords |
| Uted 0.0 KBytes Total 4032.0 KBytes                                                                                                    |                                                                                           |     |     |                              |                                               | Used: 0.0 KBytes T | otat 4032.0 KBytes     |                        |
| Connection Detais New connection: Any logger on COMs:^2                                                                                                    |                                                                                           |     |     | Connection Det               | 8 New connection: Any logger on COM5:^2       |                    |                        |                        |
| OK キャンセル                                                                                                    | ОК <b>+</b> +ууру                                                                         |     |     |                              |                                               |                    |                        |                        |

## 6.これらの作業でもダメな場合は、Detect USB port...をクリックして指示に従いUSBケーブルを抜き差することにより解決します。

| Connection Properties                                                                                                    | ?   | ×  |                                                          |         |                                                               |        |
|----------------------------------------------------------------------------------------------------|-----|----|----------------------------------------------------------|---------|---------------------------------------------------------------|--------|
| Connection Details                                                                                                    |     |    |                                                          |         |                                                               |        |
| Connect to logger using                                                                                                    |     |    | Detect USB port                                          | ×       | Detect USB port                                               | <      |
| RS232 Port:<br>Detect USB port<br>Timeout (s) (increasing the value could improve<br>reliability but decrease responsiveness) |     |    | Disconnect the USB serial port ad<br>Click OK when ready | apter   | Re-connect the USB serial port adapter<br>Click OK when ready |        |
| 1                                                                                                    |     |    |                                                          | ж       | OK                                                            |        |
| ОК                                                                                                    | キャン | ชม | USBケーブルを抜いてから                                            | OKをクリック | USBケーブルを差し込んでからOP                                             | くをクリック |

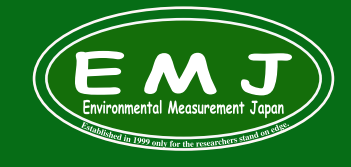

## Environmental Measurment Japan 日本環境計測株式会社

〒811-0215 福岡県福岡市東区高美台二丁目52番42号 TEL:092-608-6412 FAX:092-985-7844

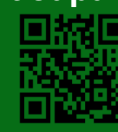

7.上記までの操作で接続が上手くいかないときは、USBシリアル変換ケーブルがPCに認識できていないことが考えられます。 多くの場合、USBシリアル変換ケーブルのドライバーがそのPCにインストールされていない、もしくはそのPCにドライバーが対応していないことが多いで す。つまりGP1側の問題ではない状況です。

USBシリアル変換ケーブルにはドライバーが付属されていますから、そのドライバーがお使いのWindowsバージョンに対応しているかどうか、そもそも ケーブルが壊れていないか、その確認が必要です。

GP1を外した状態で、USBシリアル変換ケーブルをPCに接続し、PC側で以下の確認を実施してください。

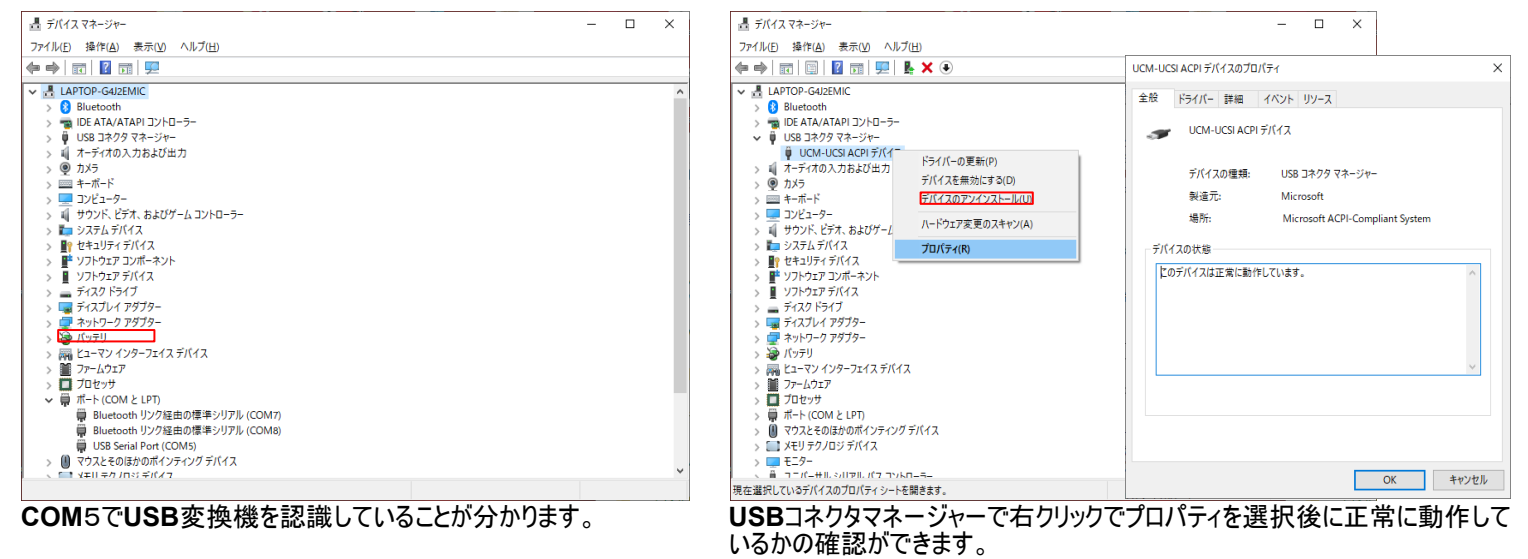

8.以上全ての作業を完了しても接続不可の場合は弊社までお問い合わせ下さい。

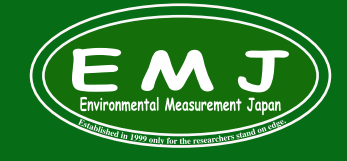

**Environmental Measurment Japan** 日本環境計測株式会社 〒811-0215 福岡県福岡市東区高美台二丁目52番42号 TEL:092-608-6412 FAX:092-985-7844

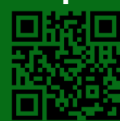